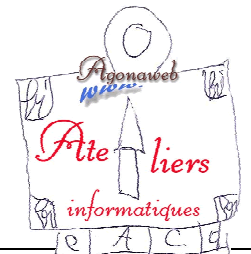

## Initiation à l'informatique Progression pédagogique

28 novembre 2013

| X Q BR<br>S T/UV                                                                                                  | Cours 3                                                                                              | Vocabulaire |
|----------------------------------------------------------------------------------------------------|----------------------------------------------------------------------------------------------------|-------------|
| Barre                                                                                                    | des tâches (suite)                                                                                   |             |
| Surfer sur In                                                                                                    | ternet (gestion des favoris)                                                                         |             |
| <b>Explorateur</b> (découverte)                                                                                   |                                                                                                    |             |
|                                                                                                    |                                                                                                    |             |
| Cours 3                                                                                                    |                                                                                                    |             |
| <u><b>Bilan</b></u><br>Ce que j'ai réussi à faire chez moi / Ce qu                                                | ue je ne suis pas arrivé à faire                                                                     |             |
| Le Bureau<br>Icônes : Propriétés et cible d'un icône / R<br>Barre des tâches : déverrouiller / supprim            | enommer un icône<br>er l'icône "Chrome" / rétablir l'icône / verrouiller                             |             |
| Le Clavier<br>Le clavier " <u>AZERTY</u> " (signification)<br>Questions (si nécessaire voir "utilisatio           | on du clavier" dans les tutoriaux)                                                                   |             |
| <u>Le navigateur</u>                                                                                              |                                                                                                    |             |
| - Lancement rapide du navigateur                                                                                  |                                                                                                    |             |
| - <i>Révisions</i> : barre d'adresse $\rightarrow$ <u>www.goo</u>                                                 | <u>ogle.fr</u>                                                                                       |             |
| + se deplacer, effacer,<br>page AGONAWEB → (révi                                                                  | , selectionner, renommer une adresse<br>ision agrandir / réduire / redimensionner) $\rightarrow$ F11 |             |
| - Recherche libre $\rightarrow$ ouvrir le site de son                                                             | choix $\rightarrow$ favoris : mettre / utiliser / supprimer                                          |             |
| - Personnaliser et configurer Google Cl                                                                           | <b>hrome</b> $\rightarrow$ Favoris $\rightarrow$ Gestionnaire de favoris                             |             |
| $\rightarrow$ Organiser $\rightarrow$ Ajouter un dossier<br>$\rightarrow$ mettre un favori dans ce dossier / ouvr | ir (nouvel onglet)                                                                                   |             |
| <u>L'Explorateur</u>                                                                                              |                                                                                                    |             |
| Ouvrir à partir du menu démarrer et o                                                                             | bservation                                                                                           |             |
|                                                                                                    |                                                                                                    |             |
|                                                                                                    |                                                                                                    |             |